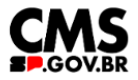

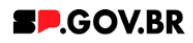

# Manual do usuário Vídeos em carrossel

V3.0

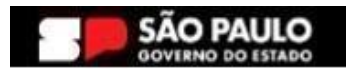

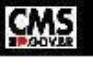

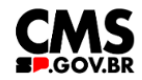

| Histórico de versões |            |                |  |  |  |  |  |  |
|----------------------|------------|----------------|--|--|--|--|--|--|
| VERSÃO               | DATA       | EDITADO POR    |  |  |  |  |  |  |
| V3.0                 | 05/02/2025 | Fernanda Alves |  |  |  |  |  |  |
|                      |            |                |  |  |  |  |  |  |
|                      |            |                |  |  |  |  |  |  |

# Sumário

| 1. Introdução                                    |   |  |
|--------------------------------------------------|---|--|
| 2. Perfis contemplados                           | 3 |  |
| 3. Como incluir um componente na página          | 3 |  |
| 4. Passo a Passo para configuração do componente | 5 |  |
| 5. Contato para dúvidas                          | 9 |  |

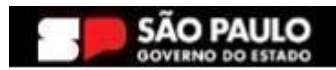

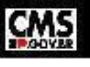

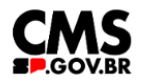

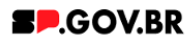

Cartilha do Componente

#### Vídeos em carrossel

Versão: 3.0

### 1. Introdução

O componente Vídeo em carrossel, oferece uma maneira dinâmica e interativa de apresentar uma sequência de vídeos em um formato rotativo. Este componente permite aos usuários assistir ao conteúdo em tamanho maior, garantindo uma visualização imersiva.

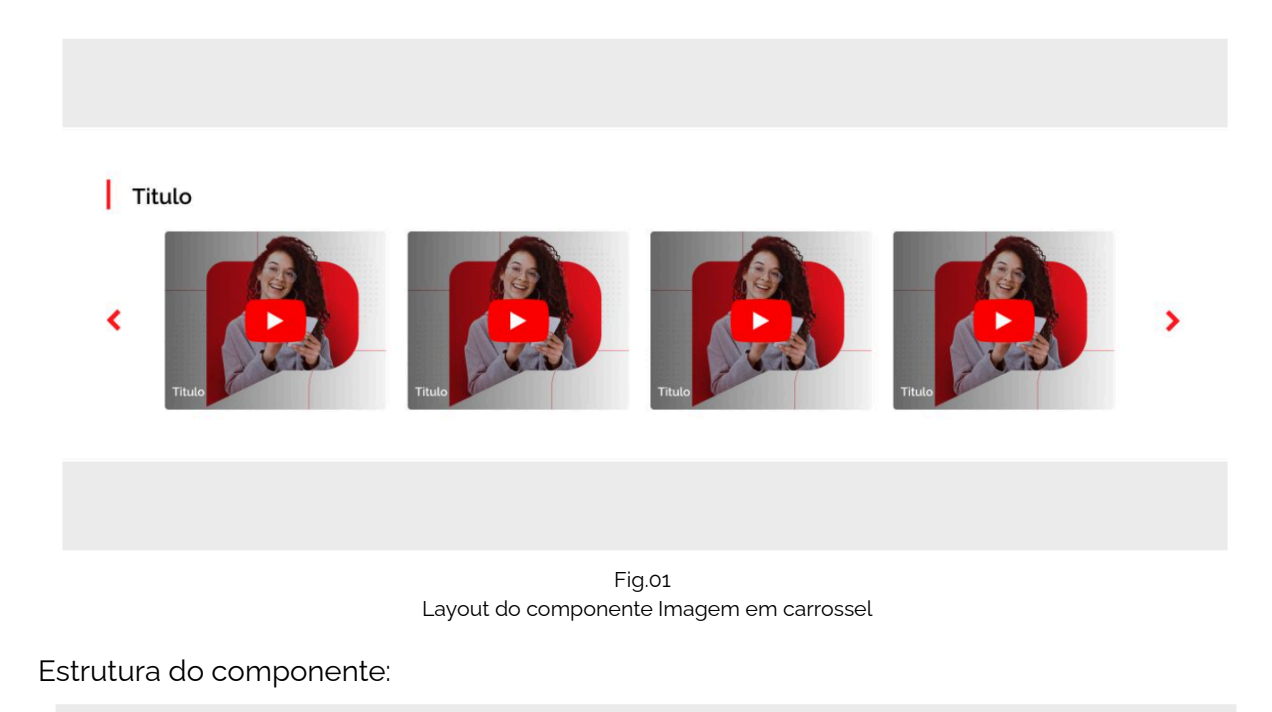

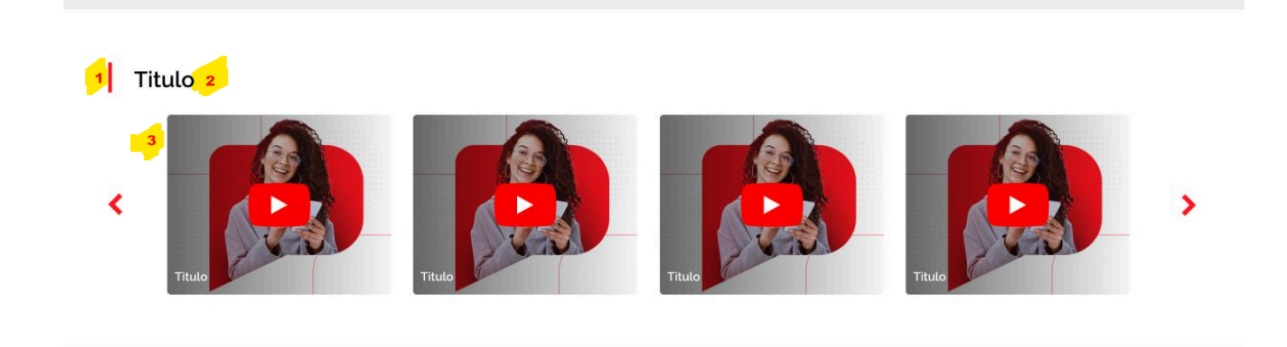

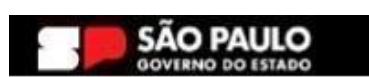

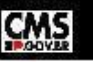

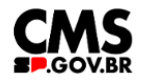

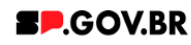

**1** - Detalhe ( Sua cor pode ser alterada conforme necessidade no combo, Cores) ;

<mark>2</mark> - Título;

3 - Carrossel de vídeos;;

#### 2. Perfis contemplados

Para usabilidade do projeto, os perfis abaixo devem ser envolvidos: Editor Publicado

#### 3. Como incluir um componente na página

3.1. Clique na área indicada para ativar o modo de edição (1), e depois clique no símbolo em destaque do lado esquerdo (2) para adicionar aplicativos. Em seguida, clique no ícone "Componentes".

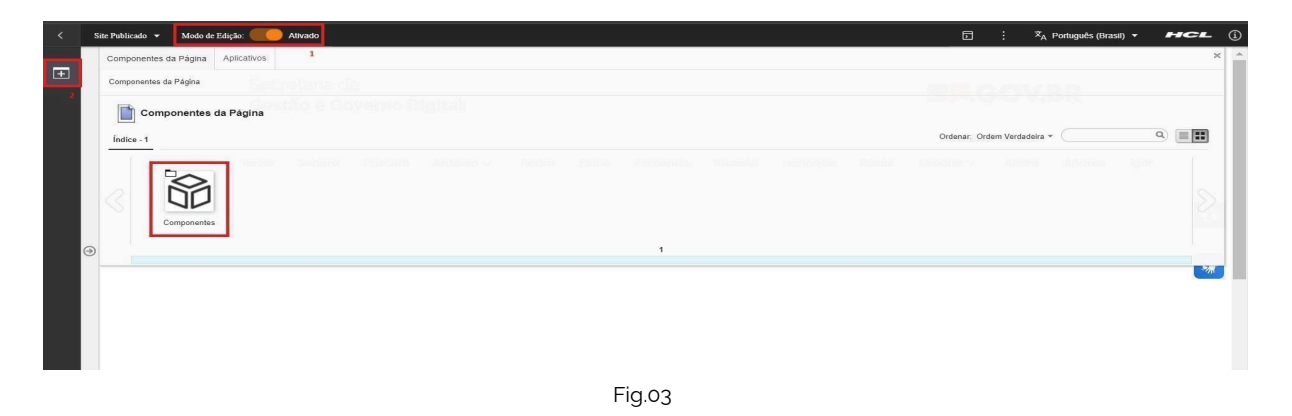

3.2. O componente em questão pode não ser exibido na primeira página, nesse caso, clique nas setas: lado direito e/ou esquerdo, ou nos números da parte inferior para seguir para a próxima página. Ou utilize o campo de pesquisa.

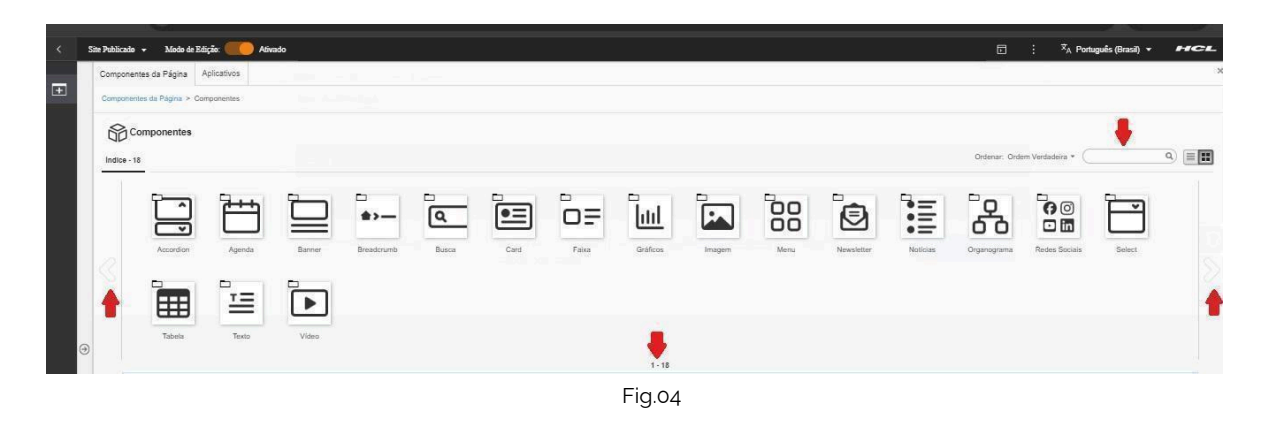

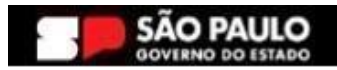

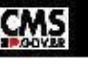

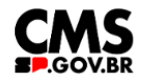

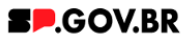

3.3. Ao encontrar a pasta 'Vídeos', clique nesta.

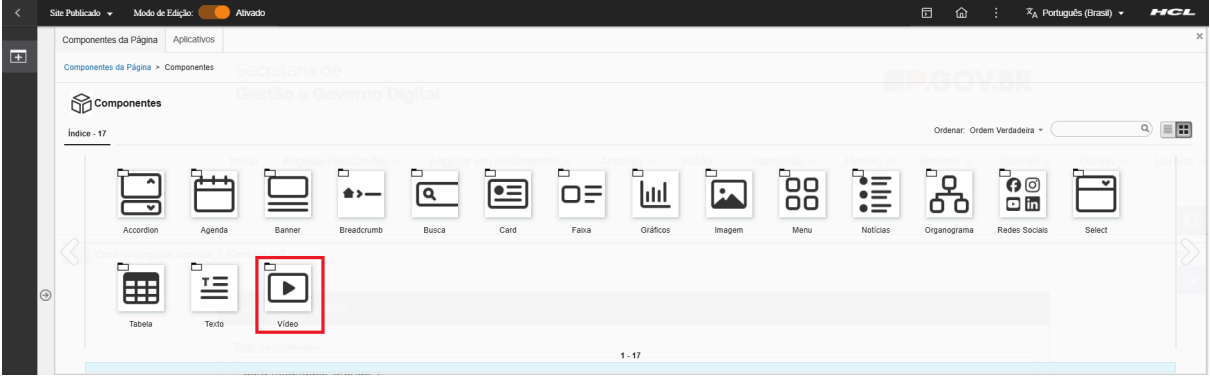

Fig.05

3.4. Passe o mouse sobre o componente 'Vídeos em carrossel', e clique no ícone mais (+) para adicionar na tela.

| < | Site Publicado 🖌 Modo de Edição: 🦲 Ativa    | ۵۵ ت<br>س                                                                                                    | × X <sub>A</sub> Português (Brasil) • | HCL    |
|---|---------------------------------------------|----------------------------------------------------------------------------------------------------|---------------------------------------|--------|
| _ | Componentes da Página Aplicativos           |                                                                                                    |                                       | ×      |
| ± | Componentes da Página > Componentes > Vídeo |                                                                                                    |                                       |        |
|   | ► Video                                     |                                                                                                    |                                       |        |
|   | Índice - 1                                  | Ordenar:                                                                                                    | Ordem Verdadeira *                    | ۹)     |
|   | Incluir este of                             | Angolar Producadar ver Angolar em Andormento ver Antonio ver Partando ver Partando ver Mentepar Comora e<br>onteúdo na página |                                       |        |
|   | Videos em<br>Carrossel                      |                                                                                                    |                                       |        |
|   |                                             | 1                                                                                                    |                                       | 10° 0° |
|   |                                             | L'in of                                                                                                    |                                       |        |

Fig.06

3.5. O componente 'Vídeos em carrossel' foi adicionado e os campos do combo principal estão disponíveis para o preenchimento.

| < | Site Publicado 👻 | Modo de Edição: 🦲 | Alivado                                                                                                    | Þ    | 奋                               | :                 | × <sub>A</sub> F | 'ortuguês (Brasil) 🔻 | HCL |
|---|------------------|-------------------|----------------------------------------------------------------------------------------------------|------|---------------------------------|-------------------|------------------|----------------------|-----|
| Ŧ |                  |                   | Videos em carrossel                                                                                                    |      |                                 |                   |                  |                      |     |
|   |                  |                   | Tags do conteúdo:*         carrossel_carrossel_video_1         Carropo dorgatório. Prevenha as principais palavas do conteúdo para serem exibidas na busca ex Barner Cadastro SPGov         Título do carrossel:         Devieo o carropo em branco caso não queira título.         Corres |      |                                 |                   | ~                |                      | 0   |
|   | Э                |                   | Carrossel                                                                                                    |      |                                 |                   | ~                |                      | *   |
|   |                  |                   | Palavra-chave dos videos:<br>Acesse o site <u>youtube</u> para selecionar os vid<br>Para adicionar um video, clique no botão "Adicionar video" e depois insira a palavra-chave que você criou.                                                                                             | + Ac | d <mark>iciona</mark><br>os cor | r Card<br>Iteúdo: | 5.               |                      |     |
|   |                  |                   |                                                                                                    |      |                                 |                   |                  |                      |     |

Fig.07

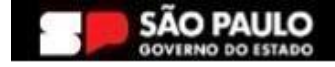

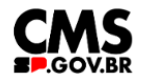

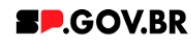

#### 4. Passo a Passo para configuração do componente

- 4.1. Como observado, o campo 'Tags do conteúdo', automaticamente já virá preenchido. Porém este é um campo editável, e caso seja da necessidade do usuário, pode ser alterado. O importante é lembrar, que, este é um campo obrigatório, e deve ser preenchido com as principais palavras do conteúdo para serem exibidas na busca.
- 4.2. Preencha o campo 'Título'. Caso não queira inserir um título, basta apenas deixar em branco. O sistema dispõe também dos campos para exibição de botão de direcionamento.

| site Publicado 👻 | Modo de Edição: 🦲                                                                                                    | Alivado                                                                                                    | 5                                                                                                    | ۵                                                                                                    | :                                                                                                    | ≭ <sub>A</sub> Português (Brasil) ▼                                                                                                    | HCL                                                                                                    |
|------------------|----------------------------------------------------------------------------------------------------|----------------------------------------------------------------------------------------------------|----------------------------------------------------------------------------------------------------|----------------------------------------------------------------------------------------------------|----------------------------------------------------------------------------------------------------|----------------------------------------------------------------------------------------------------|----------------------------------------------------------------------------------------------------|
|                  |                                                                                                    |                                                                                                    |                                                                                                    |                                                                                                    |                                                                                                    |                                                                                                    |                                                                                                    |
|                  |                                                                                                    | Videos em carrossel                                                                                                    |                                                                                                    |                                                                                                    |                                                                                                    |                                                                                                    |                                                                                                    |
|                  |                                                                                                    | Tags do conteúdo."                                                                                                    |                                                                                                    |                                                                                                    |                                                                                                    |                                                                                                    |                                                                                                    |
|                  |                                                                                                    | carrossel_carrossel_video_1                                                                                            |                                                                                                    |                                                                                                    |                                                                                                    |                                                                                                    |                                                                                                    |
|                  |                                                                                                    | Campo obrigatório. Preencha as principais palavras do conteúdo para serem exibidas na busca, ex: Banner Cadastro SPGov |                                                                                                    |                                                                                                    |                                                                                                    |                                                                                                    |                                                                                                    |
|                  |                                                                                                    | Titulo do carrossel:                                                                                                   |                                                                                                    |                                                                                                    |                                                                                                    |                                                                                                    |                                                                                                    |
|                  |                                                                                                    | Videos em carrossel_manual                                                                                             |                                                                                                    |                                                                                                    |                                                                                                    |                                                                                                    |                                                                                                    |
|                  |                                                                                                    | Deixe o campo em branco caso não queira título.                                                                        |                                                                                                    |                                                                                                    |                                                                                                    |                                                                                                    |                                                                                                    |
|                  |                                                                                                    | Cores                                                                                                    |                                                                                                    |                                                                                                    |                                                                                                    | ~                                                                                                    | _                                                                                                    |
|                  |                                                                                                    |                                                                                                    |                                                                                                    |                                                                                                    |                                                                                                    |                                                                                                    | ***                                                                                                    |
|                  |                                                                                                    | Carrossel                                                                                                    |                                                                                                    |                                                                                                    |                                                                                                    | ~                                                                                                    |                                                                                                    |
|                  |                                                                                                    |                                                                                                    |                                                                                                    |                                                                                                    |                                                                                                    |                                                                                                    |                                                                                                    |
|                  |                                                                                                    | Palavra-chave dos videos:                                                                                              | + Adi                                                                                                    | icionar                                                                                                    | Card                                                                                                    |                                                                                                    |                                                                                                    |
|                  |                                                                                                    | Acesse o site voutube para selecionar os vid                                                                           | eos do:                                                                                                    | s cont                                                                                                    | eúdos.                                                                                                    |                                                                                                    |                                                                                                    |
|                  |                                                                                                    | Para adicionar um video, elique no betão "Adicionar vídeo" o densis insira a palavra, chavo que vesê ariou             |                                                                                                    |                                                                                                    |                                                                                                    |                                                                                                    |                                                                                                    |
|                  |                                                                                                    | Para adicional un video, cuque no botao. Adicional video: e depos insira a patavia-chave que voce chou.                |                                                                                                    |                                                                                                    |                                                                                                    |                                                                                                    |                                                                                                    |
|                  |                                                                                                    |                                                                                                    |                                                                                                    |                                                                                                    |                                                                                                    |                                                                                                    |                                                                                                    |
|                  |                                                                                                    | Fig og                                                                                                    |                                                                                                    |                                                                                                    |                                                                                                    |                                                                                                    |                                                                                                    |
|                  |                                                                                                    | Fig.06                                                                                                    |                                                                                                    |                                                                                                    |                                                                                                    |                                                                                                    |                                                                                                    |
|                  |                                                                                                    |                                                                                                    |                                                                                                    |                                                                                                    |                                                                                                    |                                                                                                    |                                                                                                    |
|                  | ■ The second second | nite Publicado - Módo de Edição:                                                                                       | Wate kinded       Videos en carrossel         Tags do contexido:       Carrossel_Larrossel_Video_1         Carrossel_Carrossel_Videos en carrossel       Videos en carrossel         Videos en carrossel_Nideos en branco caso nalo quera tablo.       Cores         Carrossel       Carrossel         Videos en carrossel       Cores         Carrossel       Carrossel         Palavra-chave dos videos:       Carrossel         Para adicionar um video, clíque no botão "Adicionar video" e depois insira a palavra-chave que você criou. | Water View       And             Videos et factor             Tags do contexido:*         carrossel_carrossel_video_1         Carrossel_manual         Deteo sampo em trano caso não quera tiulo         Cores             Palavra-chave dos videos:             Para adicionar um video, clique no botão "Adicionar video" e depois insira a palavra-chave que você criou. | Advance for the result of the result of | We do de tiglige Audo     Videose em carrossel     Tags do contexido:   carrossel_carrossel_video_1   Carrossel   Videos em carrossel   Videos em carrossel   Videos em carrossel   Cores     Palavra-chave dos videos:   Palavra-chave dos videos.   Para adicionar um video, clique no botão "Adicionar video" e depois insira a palavra-chave que você criou.   Fig.08 | Watek big with the provide the formation of the provide the provide the provide the provide the formation of the provide the provide the pr |

| < | Site Publicado 👻 | Modo de Edição: 🔵 | DESATIVADO                 |        | D | 窗 | : | X <sub>A</sub> Português (Brasil) ▼ | HCL |
|---|------------------|-------------------|----------------------------|--------|---|---|---|-------------------------------------|-----|
|   |                  | I                 | VÍDEOS EM CARROSSEL_MANUAL |        |   |   |   |                                     |     |
|   |                  |                   |                            | Fig.09 |   |   |   |                                     |     |

4.3. Após o campo 'Título', temos a barra Cores. O sistema já utiliza um padrão de cores para sua página - onde a cor dos detalhes e cor do botão são vermelhos (#ff161f). Porém, caso haja necessidade de alteração, basta clicar em cima da barra em questão.

Será exibido o campo, 'Cor dos detalhes'. Preencha a nova cor escolhida com valor hexadecimal. O campo já dispõem do #, sendo assim não é necessário inseri-lo. O sistema disponibiliza também a oportunidade de alteração do plano de fundo cinza.

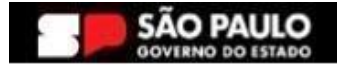

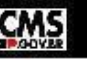

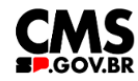

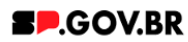

| < | Site Publicado 👻 | Modo de Edição: 🦲    | Alivado                                                                                                    | ⊡ @ :         | ≭ <sub>A</sub> Português (Brasil) ▼ | HCL           |
|---|------------------|----------------------|----------------------------------------------------------------------------------------------------|---------------|-------------------------------------|---------------|
| _ |                  |                      |                                                                                                    |               |                                     |               |
| + | Visu             | alizador do Conteúdo | da Web                                                                                                    |               |                                     | E* D*         |
| ( | 9                |                      | Videos em carrossel Tags do conteúdo.* Carrossel_carrossel_video_1 Carrossel_carrossel_video_1 Carrossel Videos em carrossel_manual Deteo carpo em branco caso não quera titulo Cores Cor dos detalhes: 0 |               | <ul> <li>∧</li> <li>✓</li> </ul>    | <b>@</b><br>% |
|   |                  |                      |                                                                                                    |               |                                     |               |
|   |                  |                      | Fig.10                                                                                                    |               |                                     |               |
| , | C'1 D-11'1-      | V.1. 1. P.P.1.       | 100101400                                                                                                    |               | * Datum in Come                     | HCL           |
|   | Sile Publicado 👻 | Miodo de Edição.     | DesativeO                                                                                                    | <u>ட</u> ம் : | ∧ <sub>A</sub> Portugues (Brasil) ▼ | meL           |
|   |                  |                      | VÍDEOS EM CARROSSEL_MANUAL                                                                                                    |               |                                     |               |

Fig.11 Imagem combo Cores com alterações da cor padrão

Para este manual, utilizaremos a cor padrão do sistema.

- 4.4. Para inserção dos vídeos em carrossel, clique na barra 'Carrossel'.
  Preencha o campo 'Palavra-chave dos vídeos'.
  Importante: sugerimos que o conteúdo deste campo seja uma palavra de fácil memorização, pois é esta palavra que irá vincular os vídeos adicionados ao seu componente.
- 4.5. Para adicionar uma imagem, clique no botão '+ Adicionar Card'.

|   | Site Publicado 👻 | Modo de Edição: 🦲 | Alivado                                                                                                    | D                  | 습                               | :                             | 🕅 A Português (Brasil) 🔻 | HCL        |
|---|------------------|-------------------|----------------------------------------------------------------------------------------------------|--------------------|---------------------------------|-------------------------------|--------------------------|------------|
| ÷ |                  |                   | Videos em carrossel                                                                                                    |                    |                                 |                               |                          |            |
|   |                  |                   | Tags do conteúdo:"<br>carrossel_carrossel_video_1<br>Campo obrgátóro Preencha as principais palavras do conteúdo para serem exibidas na busca: ex Banner Cadastro SPGov |                    |                                 |                               |                          |            |
|   |                  |                   | Titulo do carrossel:                                                                                                    |                    |                                 |                               |                          |            |
|   |                  |                   | Vídeos em carrossel_manual                                                                                                    |                    |                                 |                               |                          |            |
|   |                  |                   | Deixe o campo em branco caso não queira título.                                                                                                    |                    |                                 |                               |                          | $\bigcirc$ |
|   |                  |                   | Cores                                                                                                    |                    |                                 |                               | ^                        |            |
| ( | •                |                   | Carrossel                                                                                                    |                    |                                 |                               | ^                        | *          |
|   |                  |                   | Palavra-chave dos videos:           chv_videos_carrossel           Acesse o site youtube para selecionar                                                                | + A<br>os videos c | <mark>diciona</mark><br>los con | <mark>r Card</mark><br>teúdos | ]                        |            |
|   |                  |                   | Para adicionar um vídeo, clique no botão "Adicionar vídeo" e depois insira a palavra-chave que você criou.                                                              |                    |                                 |                               |                          |            |

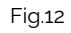

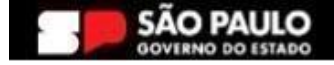

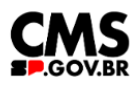

## **SP**.GOV.BR

4.6. Ao seguir a orientação descrita acima, o sistema irá exibir um modal. Preencha os campos, 'Nome', 'Título de exibição', 'Palavras-chave', Os demais campos, serão tratados fora do modal. Clique no botão 'Salvar e Fechar'.

| Site Publicado 👻 Modo de Ed | ição: Ativado                                                                                                    | 🖬 🔝 ই X <sub>A</sub> . Português (Brasil) 👻 🖬                                                                                                    |
|-----------------------------|----------------------------------------------------------------------------------------------------|----------------------------------------------------------------------------------------------------|
| Visualizador do C           | Conteúdo da Web                                                                                                    | Novo                                                                                                    |
|                             | Videos em carrossel                                                                                                    | 🕜 O rascunho do llem foi criado fora de um projeto. O esboço deve ser publicado para vé-lo no site em tempo real. X                                                                                            |
|                             | Tags do conteúdo."<br>carrossel_carrossel_video_1                                                                                                    | Sem título     Crado por Fenanda Silva Aves     Salva e Fechar - Incluir no Projeto Mostrar Campos Ocuitos Gerenciar Elementos Remover Fluxo de Trabalho                                                       |
|                             | Carroo obrigatorio Preventra as principais palavras de contexido para sen<br>Titulo do carrosseti<br>Vídeos em carrosseti_manual<br>Deve o carros en branco caso não quera título | Menededi<br>None: 0<br>Titulo de Exclopo: 0 Locatações<br>Video, carrosetito1                                                                                                    |
| €                           | Cores<br>Carrossel                                                                                                    | Descrição: Localizações                                                                                                    |
|                             | Palavra-chave dos videos:<br>chv_videos_carrossel                                                                                                    | Concastazgão: Selecionar Localização ♥ regana_content (capize_magna / tenanda / testes_videos_em_carrossel (Útimo Filmo) Autores: Incluir Autores [Finanda Sina Aive x] Poopriedarios: Incluir Propriedarios ♥ |
|                             | Para adicionar um video, clique no botão "Ac                                                                                                    | Iciciona     Palavras chave:        Chx.videss.carrossel                                                                                                    |

|   | Site Publicado 👻 | Modo de Edição: 🦲 | Alivado                                                                                                    |                 | ඛ        |                | <sup>★</sup> A Português (Brasil) ▼ | HCL      |
|---|------------------|-------------------|----------------------------------------------------------------------------------------------------|-----------------|----------|----------------|-------------------------------------|----------|
| Ŧ |                  |                   | Videos em carrossel                                                                                                    |                 |          |                |                                     |          |
|   | •                |                   | Tags do conteúdo:*         carrossel_carrossel_video_1         Carrossel_carrossel_manual         Videos em carrossel_manual         Deve o carros não quera título         Corres         Carrossel |                 |          |                | ~                                   | <b>@</b> |
|   |                  |                   | Palavra-chave dos videos:<br>chv_videos_carrossel<br>Acesse o site <u>youtube</u> para selecionar os vid<br>Video_carrossel001                                                                       | + Ad<br>leos do | licionar | Card<br>eúdos. |                                     |          |

Fig.14 Imagem do card adicionado ao componente.

- 4.7. Para configuração de seu card e inclusão do vídeo, clique em cima da barra do card criado no passo anterior ( no caso deste exemplo, a barra Vídeo\_carrossel001).
- Ao clicar, o sistema disponibiliza os campos para preenchimento.
   Preencha o campo 'Título do vídeo'. No campo 'ID do vídeo', inclua o link do vídeo escolhido.

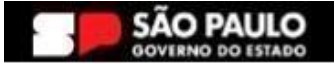

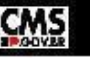

|   |                                    | Sistema de<br>Gestão de Conteúdo do estado de São Paulo | SP.GOV.BR                                                                                 |
|---|------------------------------------|---------------------------------------------------------|-------------------------------------------------------------------------------------------|
| < | Site Publicado 🔹 Modo de Edição: 🛑 | Athado                                                  | 市 企 : <sup>ス</sup> A. Portugués (Brasil) ・ <b>ドルク</b>                                     |
| Ŧ |                                    | Deixe o campo em branco caso não queira titulo.         |                                                                                           |
|   |                                    | Cores                                                   | ~                                                                                         |
|   |                                    | Carrossel                                               | ~                                                                                         |
|   |                                    | Palavra-chave dos videos:<br>chv_videos_carrossel       | + Adicionar Card<br>Acesse o site <u>youtube</u> para selecionar os videos dos conteúdos. |
|   |                                    | Video_carrossel001                                      |                                                                                           |
| Ð |                                    | Titulo do video:                                        | Ordenação: 🖉 Editar conteúdo 📋                                                            |
|   |                                    | Primeiro video                                          |                                                                                           |
|   |                                    | Deixe o campo em branco caso não queira título.         |                                                                                           |
|   |                                    |                                                         |                                                                                           |
|   |                                    | ay which that the                                       |                                                                                           |
|   |                                    |                                                         |                                                                                           |
| đ |                                    |                                                         |                                                                                           |
|   |                                    |                                                         | Fig.15                                                                                    |

Para a inclusão de novos cards, basta seguir os passos deste manual, a 4.9. partir do item 4.5

Nota: Para encontrar o ID da página, siga os passos abaixo:

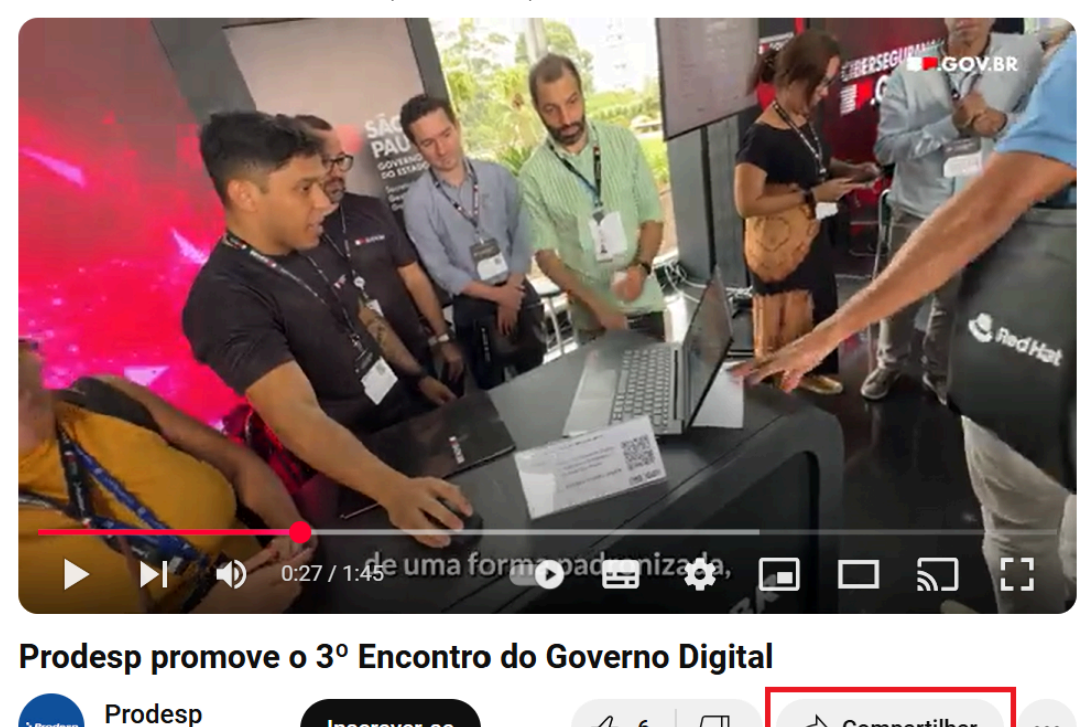

凸 6

 $\nabla$ 

1) No vídeo escolhido, clique e Compartilhar.

Inscrever-se

Fig.16

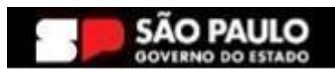

1,53 mil inscritos

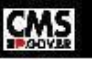

•••

🖒 Compartilhar

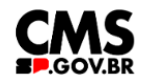

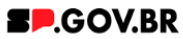

#### 2) Selecione 'Incorporar.

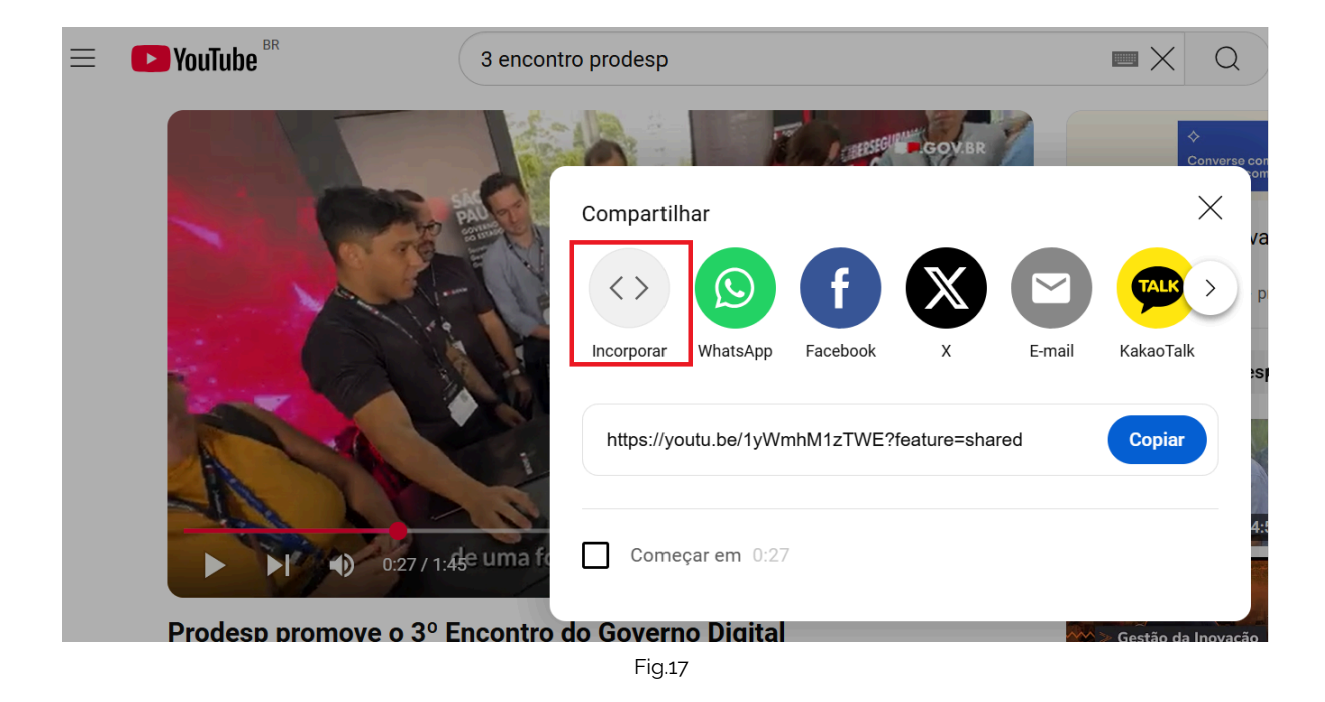

3) Copie o ID, e cole no campo solicitado (item 4.8).

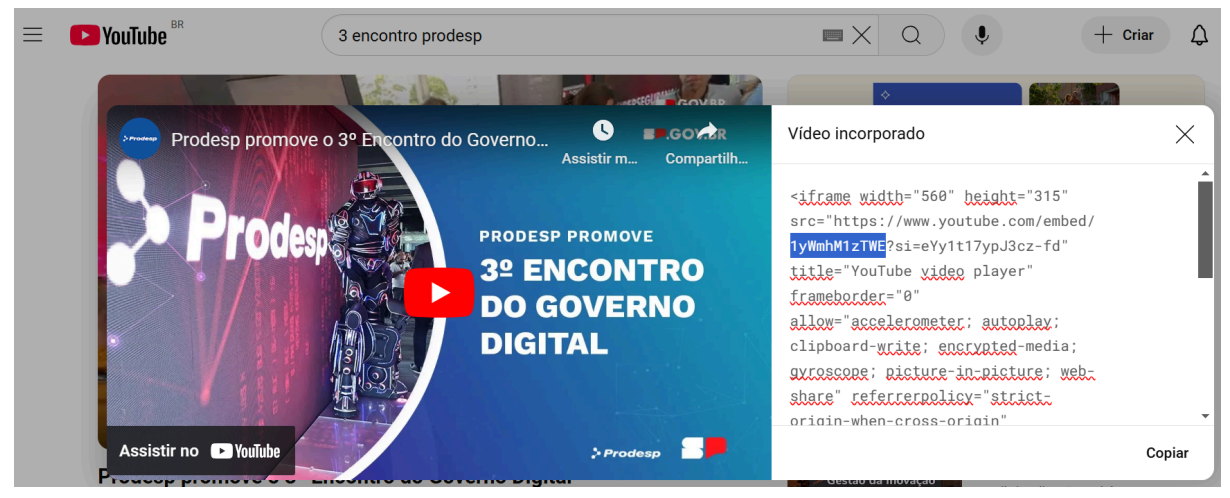

Fig.18

### 5. Contato para dúvidas

Email para contato: suporte.cms@apoioprodesp.sp.gov.br

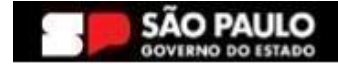

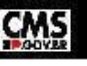